# 【取引先サイト】取引先管理者機能

### 目次 【取引先サイト】取引先管理者機能

| 1. 取引先ユーザ管理            | 5  |
|------------------------|----|
| 1-1. ユーザの仮登録を行う        | 5  |
| 1-2. ユーザ情報を参照する        | 7  |
| 1-3. <u>ユーザ情報を更新する</u> | 8  |
| 1-4. <u>ユーザ情報を削除する</u> | 11 |
| 2. マスタ情報の参照を行う         | 12 |
| 2-1. 支払通知データをダウンロードする  | 12 |

1.取引先ユーザ管理

MYエリア お知らせ通知 開示資料

1-1.ユーザの仮登録を行う

取引先管理者の権限を保持したユーザが、Bismoを利用する新規の取引先ユーザの ユーザ名、メールアドレス、権限などの情報を入力し、「仮登録」を行います。 「仮登録」のユーザに対して本登録の招待メール(※)が送信され、 以降の作業は各ユーザ自身が「本登録」を行う流れになります。 (※仮登録を行った取引先管理者にも、CCでメールが送信されます。)

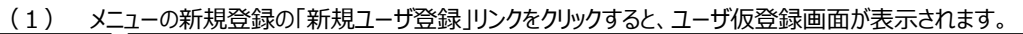

| ● 电注势工業株式                    | <b>──</b> 取引先  | ユーザ管理:ユーザ仮  | 登録                           |        |          |   |     |
|------------------------------|----------------|-------------|------------------------------|--------|----------|---|-----|
|                              |                |             |                              |        |          |   | (1( |
| ■取引先機能                       |                |             |                              |        |          |   | 登   |
| ■ 見積管理                       |                |             |                              |        |          | _ |     |
| 見積情報                         |                |             | ~                            |        |          |   |     |
| ■ 発注管理                       |                | ユーザ名★       | (1)                          |        |          |   |     |
| 発注情報                         |                |             |                              |        |          |   |     |
| ■ 緊急追変着工依頼管理                 |                | メールアドレス★    | (2)                          |        |          |   |     |
| 緊急追変着工依頼情報                   |                | 取到大管理老区公    |                              |        |          |   |     |
| ■ 手配管理                       |                | 取引元官理省区方    |                              |        |          |   |     |
| 手配情報                         |                | <b>阜猪管理</b> | (1)● 権限あり                    | ○ 昭会権限 | ○ 権限なし   |   |     |
| ■ 納品・検品管理                    |                | JUNKERT     | - Content of the             |        |          |   |     |
| 納品・検品情報                      |                | 発注管理        | (5) 権限あり                     | ○ 照会権限 | ○ 権限なし   |   |     |
| ■ 請求管理                       |                |             |                              |        |          |   |     |
| 出来高・請求情報                     | 145, 753       | 緊急追変着工依頼管理  | (6)<br>● 権限あり                | ○ 照会権限 | ○ 権限なし   |   |     |
| 直接請求豆錄<br>直接請求UPLOAD<br>請求発行 | 和重的民           | 手配管理        | (7) ● 権限あり                   | ○ 照会権限 | ○ 権限なし   |   |     |
| 請求情報                         |                | 納品管理        | (8) 権限あり                     | ○ 照会権限 | ○ 権限なし   |   |     |
| ■ 取引先ユーザ管理                   |                |             |                              |        | 0.11.0.0 |   |     |
| ▶新規ユーザ登録 🛑──                 | <del>1</del> 1 | 請求管理        | <ul> <li>(9) 権限あり</li> </ul> | ○ 照会権限 | ○ 権限なし   |   |     |
| 取引先ユーザ変更                     |                |             | e                            |        |          |   |     |
| ■ カタログ管理                     | ★ の項目          | は入刀必須となります。 |                              |        |          |   |     |
| カタログ情報                       |                |             |                              |        |          |   |     |
| 共通                           |                |             |                              |        |          |   |     |
| 白灶使起来的                       |                |             |                              |        |          |   |     |

- (2) 各項目に入力を行います。
  - ① ユーザ名 仮登録を行うユーザの名前を入力します。
  - メールアドレス 仮登録を行うユーザのメールアドレスを入力します。
  - ③ 取引先管理者区分 チェックを入れると「取引先管理者」として登録します。
     チェックボックス チェックを入れない場合は
     取引先管理者向け機能が使用できない一般のユーザとして登録します。
  - ④ 権限:見積管理 見積管理権限を「権限あり」「照会権限」「権限なし」から選択します。
  - ⑤ 権限:発注管理 発注管理権限を「権限あり」「照会権限」「権限なし」から選択します。
  - ⑥ 権限:緊急追変 緊急追変着工依頼管理権限を「権限あり」「照会権限」「権限なし」着工依頼管理 から選択します。
  - ⑦ 権限:手配管理 手配管理権限を「権限あり」「照会権限」「権限なし」から選択します。
  - ⑧ 権限:納品管理 納品管理権限を「権限あり」「照会権限」「権限なし」から選択します。
  - ⑨ 権限:請求管理 請求管理権限を「権限あり」「照会権限」「権限なし」から選択します。

<補足事項:「権限」について>

| 「権限あり」 | データの参照及び更新が可能です。<br>(注文請日登録・出来高検収依頼・ファイル添付等の更新、<br>PDFやEXCELのダウンロードが可能) |
|--------|-------------------------------------------------------------------------|
| 「照会権限」 | データの参照のみ可能です。<br>(PDFやEXCELのダウンロードは可能)                                  |
| 「権限なし」 | 該当管理機能は利用できません。<br>(メニューに該当管理機能のリンクが表示されません。)                           |

(3) 「⑩登録」ボタンをクリックすると指定されたメールアドレス宛に [東熱Bismo] ユーザ本登録のURL通知というタイトルのメールが送信され、画面が切り替わります。

#### 1-2.ユーザ情報を参照する

|                         | メニューの「取りデユーザ変更」リンクをクリックすると、一覧照会画面が表示されます。       |
|-------------------------|-------------------------------------------------|
|                         | →取る施ユーザ管理:一覧照会                                  |
| 宋汗烈 上未休式                |                                                 |
| $\odot$                 |                                                 |
| ■取引先機能                  | <u>ــــــــــــــــــــــــــــــــــــ</u>     |
| FT 5 8 66 200           | ● 最好版 3 全て ○ 仮登録済 ○ 本登録済 ○ 本登録済 ま示設定 20件ずつ マ(4) |
| ■ 兄楨官理                  |                                                 |
| 兄/頁1月#2                 | 検索                                              |
| ■ 発注管理<br>2005年48       |                                                 |
| 完全法 清報                  |                                                 |
| ■ 緊急追殺有上依賴管理            |                                                 |
| 緊急這從有上做親情報              |                                                 |
| ■ 手配管埋                  |                                                 |
| 手配情報                    |                                                 |
| ■納品・検品管理                |                                                 |
| 納品・検品情報                 |                                                 |
| ■ 請求管理                  |                                                 |
| 出来高・請求情報                |                                                 |
| 国接請水登録<br>市はままかいの100000 |                                                 |
| 直接崩水OFLOAD<br>詰成祭行      |                                                 |
| 請求情報                    |                                                 |
| ■取引先ユーザ管理               |                                                 |
| 新規ユーザ登録                 |                                                 |
| 🕝 取引先ユーザ変更 🛑 🗕          | ₽                                               |
| ■ カタログ管理                |                                                 |
| カタログ情報                  |                                                 |
| 共通                      |                                                 |
| 自社情報更新                  |                                                 |
| MYエリア                   |                                                 |
| お知らせ通知                  |                                                 |
| 開示資料                    | 1                                               |

- (2) 一覧照会で取引先のユーザの検索を行います。
   項目に入力を行わない場合は取引先のすべてのユーザを検索します。
   各項目に入力を行うと、入力内容を検索条件に追加して
   ユーザを絞込むことができます。
   ① ユーザID 入力内容とユーザIDが一致するユーザを検索します。
   ② ユーザ名 入力した内容を含むユーザ名のユーザを検索します。
   ※ 部分一致で検索します。
  - ③ 登録状態 検索するユーザの登録状態を 「全て」「仮登録済」「本登録済」からクリックして選択します。
  - ④ 表示設定
     検索結果の表示件数を

     「20件ずつ」「50件ずつ」「100件ずつ」からクリックして選択します。

#### (3) 「⑤検索ボタン」をクリックすると一覧画面が表示されます。

| 取     | 引先ユー                                          | げ管理         | <b>狸:</b> 一! | 覧                            |       |                |            |             |       |                     |
|-------|-----------------------------------------------|-------------|--------------|------------------------------|-------|----------------|------------|-------------|-------|---------------------|
|       | 戻る                                            |             |              |                              |       |                |            |             |       |                     |
| 各行 検索 | <sup>テに表示され<sup>-</sup><br/>転結果 1-5 (54</sup> | ている:<br>件中) | ユーザIDa<br><前 | をクリックすることでユーザ情報の<br>iへ 1 次へ> | 詳細を確認 | はることができ        | きます。       | 日始          |       |                     |
| 版     | ユーザD                                          | <u>–</u> ـ  | -ザ名          | 取引先名                         | 有効区分  | ロクオン<br>リトライ回数 | 変更日        | 最終<br>ログオン日 | 更新者   | 最終更新日時              |
| 済     | id1025R000                                    | 第一          | 管理者          | xxxxxx-xxx 株式会社サプライヤー        | 有効    | 0              | 2017/04/01 | 2017/04/15  | 斉藤 太郎 | 2017/04/01 09:01:25 |
| 済     | id1025R001                                    | 取田          | 取引先          | xxxxxxx-xxx 株式会社サプライヤー       | 有効    | 0              | 2017/04/01 | 2017/04/15  | 斉藤 太郎 | 2017/04/01 09:01:25 |
| 仮     | id1025R003                                    | 仮田          | 仮取引          | xxxxxxx-xxx 株式会社サプライヤー       | 有効    | 0              |            |             | 斉藤 太郎 | 2017/04/01 09:01:25 |

(4) 一覧画面で詳細を確認したいユーザの「①ユーザID」リンクをクリックすると、 以下のように選択したフーザの詳細画面が表示されます。

| 取引先ユーザ管理     | :変更/削除                                                     |
|--------------|------------------------------------------------------------|
| 一覧へ戻る        | 室更削除                                                       |
| ユーザロ         | id1025R001                                                 |
| ユーザ名★        | 取田 取引先                                                     |
| 取引先名         | xxxxxxx・xxx 株式会社サプライヤー                                     |
| メールアドレス      | mail-address@mailaddress.co.jp                             |
| サブメールアドレ     | submail-address@demoaddress.com                            |
| 電話番号         | 03-1234-5678                                               |
| 取引先管理者区      | □ 有効                                                       |
| ログオン有効区      | ✓ 有効                                                       |
| ログオンリトライ     | 芝生 0                                                       |
| パスワード変更      | 2017/04/01                                                 |
| 最終ログオンE      | 2017/04/15                                                 |
| 見積管          | <ul> <li>● 権限あり</li> <li>○ 照会権限</li> <li>○ 権限なし</li> </ul> |
| 発注管          | <ul> <li>● 権限あり</li> <li>○ 照会権限</li> <li>○ 権限なし</li> </ul> |
| 緊急追変着工<br>権限 | 頼管理 💿 権限あり 🔘 照会権限 🔘 権限なし                                   |
| 手配管          | <ul> <li>● 権限あり</li> <li>○ 照会権限</li> <li>○ 権限なし</li> </ul> |
| 納品管          | <ul> <li>● 権限あり</li> <li>○ 照会権限</li> <li>○ 権限なし</li> </ul> |
| 請求管          | <ul> <li>● 権限あり</li> <li>○ 照会権限</li> <li>○ 権限なし</li> </ul> |
| 更新者          | 斉藤 太郎                                                      |
| 最終更新日時       | 2017/04/01 09:01:25                                        |
| ★の項目は入力必須と   | ります。                                                       |

#### 1-3.ユーザ情報を更新する

- (1) 「1-2. ユーザ情報を参照する」の手順より該当ユーザの詳細画面に移動します。
  - ※ 仮登録の状態のユーザ情報を更新することはできません。 削除して再度仮登録を行うか、一度本登録を行ってから更新してください。

| ■仮登録   | 禄ユーザの場合               |                                 |  |  |  |  |
|--------|-----------------------|---------------------------------|--|--|--|--|
| 取引先ユ   | <b>取引先ユーザ管理:変更/削除</b> |                                 |  |  |  |  |
| 一覧へ戻   | 5                     | 変更削除                            |  |  |  |  |
|        | ユーザID                 | id1025R003                      |  |  |  |  |
|        | ユーザ名★                 | 仮田 仮取引                          |  |  |  |  |
|        | 取引先名                  | xxxxxx-xxx 株式会社サプライヤー           |  |  |  |  |
| ×-     | -ルアドレス★               | mail-address@mailaddress.co.jp  |  |  |  |  |
| サブ     | メールアドレス               | submail-address@demoaddress.com |  |  |  |  |
|        | 電話番号                  | 03-1234-5678                    |  |  |  |  |
| 取引     | 先管理者区分                | 無効                              |  |  |  |  |
|        | ブオン有効区分               | 有効                              |  |  |  |  |
| ログァ    | ヤンリトライ回数              | 0                               |  |  |  |  |
| 107    | マワード変更日               |                                 |  |  |  |  |
| 最      | 終ログオン日                |                                 |  |  |  |  |
|        | 見積管理                  | 権限あり                            |  |  |  |  |
|        | 発注管理                  | 権限あり                            |  |  |  |  |
| 権限     | 緊急追変着工依頼管理            | 権限あり                            |  |  |  |  |
|        | 手配管理                  | 権限あり                            |  |  |  |  |
|        | 納品管理                  | 権限あり                            |  |  |  |  |
|        | 請求管理                  | 権限あり                            |  |  |  |  |
|        | 更新者                   | 斉藤 太郎                           |  |  |  |  |
| 長      | 最終更新日時                | 2017/04/01 09:01:25             |  |  |  |  |
| ★の項目は2 | 、刀必須となります。            |                                 |  |  |  |  |

| ■本             | 登録済ユー <sup>-</sup> | ザの                | 場合              |                   |                          |   |      |    |
|----------------|--------------------|-------------------|-----------------|-------------------|--------------------------|---|------|----|
| 取引先            | ユーザ管理:             | 変                 | 更/削除            |                   |                          |   | _    |    |
|                |                    |                   |                 |                   |                          | _ | (13) |    |
| 一覧             | へ戻る                |                   |                 |                   |                          |   | 変更   | 削除 |
|                |                    |                   |                 |                   |                          |   |      |    |
|                | ユーザロ               |                   | id1025R001      |                   |                          |   |      |    |
|                | ユーザ名★              | 1                 | 取田 取引先          |                   |                          |   |      |    |
|                | 取引先名               |                   | xxxxxxx-xxx 梢   | 気会社サプラ            | イヤー                      |   |      |    |
| >              | ペールアドレス★           | (2)               | mail-address@r  | nailaddress.co.jp |                          |   |      |    |
| <del>ש</del> : | ブメールアドレス           | $(\breve{3})$     | submail-address | s@demoaddress.    | com                      |   |      |    |
|                | 電話番号               | $(\widetilde{4})$ | 03-1234-5678    |                   |                          |   |      |    |
| 取              | 引先管理者区分            | $(\widetilde{5})$ | □ 有効            |                   |                          |   |      |    |
|                | グオン有効区分            | $\check{6}$       | ✔ 有効            |                   |                          |   |      |    |
| ログ             | オンリトライ回数           | τ                 | 0               |                   |                          |   |      |    |
| 1              | スワード変更日            |                   | 2017/04/01      |                   |                          |   |      |    |
| 4              | 最終ログオン日            |                   | 2017/04/15      |                   |                          |   |      |    |
|                | 見積管理               | $\overline{7}$    | ◎ 権限あり          | ○ 照会権限            | ○ 権限なし                   |   |      |    |
|                | 発注管理               | (8)               | ◎ 権限あり          | ○ 照会権限            | <ul> <li>権限なし</li> </ul> |   |      |    |
|                | 緊急追変着工依賴           | ğ                 | ◎ 権限あり          | ○ 照会権限            | <ul> <li>権限なし</li> </ul> |   |      |    |
| 権限             | 手配管理               |                   | ◎ 権限あり          | ○ 照会権限            | ○ 権限なし                   |   |      |    |
|                | 納品管理               | Ĭ                 | ◎ 権限あり          | ○ 照会権限            | ○ 権限なし                   |   |      |    |
|                | 請求管理               | $\widecheck{12}$  | ◎ 権限あり          | ○ 照会権限            | ○ 権限なし                   |   |      |    |
|                | 更新者                | 9                 | 斉藤 太郎           |                   |                          |   |      |    |
|                | 最終更新日時             |                   | 2017/04/01 09   | :01:25            |                          |   |      |    |
| ★の項目           | は入力必須となり           | ます。               |                 |                   |                          |   |      |    |

- (2) 該当の項目について入力を行います。① ユーザ名 名前を入力します。
  - ② メールアドレス メールアドレスを入力します。
  - ③ サブメールアドレス サブメールアドレスを設定することができます。
     ※ 各種通知メールを社用携帯のメールアドレスで受信したい場合などに 設定してください。
  - ④ 電話番号 電話番号を入力します。
  - ⑤ 取引先管理者区分 チェックを入れると取引先管理者の権限が付与されます。
     チェックボックス チェックを入れない場合は
     取引先管理者機能が制限された一般のユーザとなります。
  - ⑥ ログオン有効区分
     チェックを入れるとログオンができるようになります。
     チェックボックス
     チェックが外れるとログオンができません。
  - ⑦ 権限:見積管理 見積管理権限を「権限あり」「照会権限」「権限なし」から選択します。
  - ⑧ 権限:発注管理 発注管理権限を「権限あり」「照会権限」「権限なし」から選択します。
  - ⑨ 権限:緊急追変緊急追変着工依頼管理権限を着工依頼管理「権限あり」「照会権限」「権限なし」から選択します。
  - ⑩ 権限:手配管理 手配管理権限を「権限あり」「照会権限」「権限なし」から選択します。
  - ⑪ 権限:納品管理 納品管理権限を「権限あり」「照会権限」「権限なし」から選択します。
  - 2 権限:請求管理 請求管理権限を「権限あり」「照会権限」「権限なし」から選択します。
     ※ <u>権限については、「1-1.ユーザの仮登録を行う」の <補足事項:「権限」について></u>
     を参照ください。

## (3) 「⑬変更」ボタンをクリックすると確認画面が表示されます。

| 取引先  | ユーザ管理:変更内容確認 |                                 |
|------|--------------|---------------------------------|
|      | 以下の情報を       | 変更します。よろしいですか?                  |
| 原    | 5            | ( <u>1</u> )<br>決定              |
|      | ユーザID        | id1025R001                      |
|      | ユーザ名         | 取田 取引先                          |
|      | 取引先名         | xxxxxxx 株式会社サプライヤー              |
|      | メールアドレス      | mail-address@mailaddress.co.jp  |
|      | サブメールアドレス    | submail-address@demoaddress.com |
|      | 電話番号         | 03-1234-5678                    |
|      | 取引先管理者区分     | 無効                              |
|      | ログオン有効区分     | 有効                              |
|      | 見積管理         | 権限あり                            |
|      | 発注管理         | 権限あり                            |
| 権限   | 緊急追変着工依賴管理   | 権限あり                            |
| TETA | 手配管理         | 権限あり                            |
|      | 納品管理         | 権限あり                            |
|      | 請求管理         | 権限あり                            |

(4) 「①決定ボタン」をクリックすると画面が切り替わり、変更が完了します。

| 取引先ユーザ管理:変更結果 |            |  |
|---------------|------------|--|
|               | 変更が完了しました。 |  |
| 戻る            |            |  |

## 1-4.ユーザ情報を削除する

(1) 「1-2. ユーザ情報を参照する」の手順より該当ユーザの詳細画面に移動します。

| × | ユーザIDの末尾が000のユーザ情報は、 | 第一取引先管理者のため、削 | 」除することはできません。 |
|---|----------------------|---------------|---------------|
|   |                      |               |               |

| 取引先ユーザ管理:変更/削除 |             |                                 |   |  |  |  |
|----------------|-------------|---------------------------------|---|--|--|--|
| 一覧             | へ戻る         | 変更 削除                           |   |  |  |  |
| _              |             |                                 | _ |  |  |  |
|                | ユーザロ        | id1025R001                      |   |  |  |  |
|                | ユーザ名★       | 取田取引先                           |   |  |  |  |
|                | 取引先名        | xxxxxx-xxx 株式会社サプライヤー           |   |  |  |  |
| >              | <−ルアドレス★    | mail-address@mailaddress.co.jp  |   |  |  |  |
| <del>ש</del>   | ブメールアドレス    | submail-address@demoaddress.com |   |  |  |  |
|                | 電話番号        | 03-1234-5678                    |   |  |  |  |
| 耵              | 对先管理者区分     | □有効                             |   |  |  |  |
|                | リグオン有効区分    | マ有効                             |   |  |  |  |
| ロク             | 「オンリトライ回数   | 0                               |   |  |  |  |
| 1              | (スワード変更日    | 2017/04/01                      |   |  |  |  |
| i              | 最終ログオン日     | 2017/04/15                      |   |  |  |  |
|                | 見積管理        | ● 権限あり ○ 照会権限 ○ 権限なし            |   |  |  |  |
|                | 発注管理        | ● 権限あり ○ 照会権限 ○ 権限なし            |   |  |  |  |
|                | 緊急追変着工依賴管理  | 🛿 💿 権限あり 🔿 照会権限 🔿 権限なし          |   |  |  |  |
| THEPSA         | 手配管理        | ● 権限あり ○ 照会権限 ○ 権限なし            |   |  |  |  |
|                | 納品管理        | ● 権限あり ○ 照会権限 ○ 権限なし            |   |  |  |  |
|                | 請求管理        | ● 権限あり ○ 照会権限 ○ 権限なし            |   |  |  |  |
|                | 更新者         | 斉藤 太郎                           |   |  |  |  |
|                | 最終更新日時      | 2017/04/01 09:01:25             |   |  |  |  |
| ★ の項目          | は入力必須となります。 | •                               |   |  |  |  |

### (2) 「①削除」ボタンをクリックすると確認画面が表示されます。

| 取引先ユーザ管理:削除内容確認      |            |                                 |  |  |
|----------------------|------------|---------------------------------|--|--|
| 以下の情報を削除します。よろしいですか? |            |                                 |  |  |
| B                    | ₹3         | (2)<br>決定                       |  |  |
| ユーザロ                 |            | id1025R001                      |  |  |
| ユーザ名                 |            | 取田 取引先                          |  |  |
| 取引先名                 |            | xxxxxx-xxx 株式会社サプライヤー           |  |  |
| メールアドレス              |            | mail-address@mailaddress.co.jp  |  |  |
| サブメールアドレス            |            | submail-address@demoaddress.com |  |  |
| 電話番号                 |            | 03-1234-5678                    |  |  |
|                      | 取引先管理者区分   | 無効                              |  |  |
|                      | ログオン有効区分   | 有效                              |  |  |
|                      | ログオンリトライ回数 | 0                               |  |  |
| パスワード変更日             |            | 2017/04/01                      |  |  |
| 最終ログオン日              |            | 2017/04/15                      |  |  |
|                      | 見積管理       | 権限あり                            |  |  |
|                      | 発注管理       | 権限あり                            |  |  |
| 榨呢                   | 緊急追変着工依賴管理 | 権限あり                            |  |  |
|                      | 手配管理       | 権限あり                            |  |  |
|                      | 納品収管理      | 権限あり                            |  |  |
|                      | 請求管理       | 権限あり                            |  |  |
|                      | 更新者        | 斉藤 太郎                           |  |  |
| 最終更新日時               |            | 2017/04/01 09:01:25             |  |  |

## (3) 「②決定」ボタンをクリックし、削除を行います。

| 取引先ユーザ管理:削除結果 |            |  |  |
|---------------|------------|--|--|
|               | 削除が完了しました。 |  |  |
| 戻る            |            |  |  |

#### 2.マスタ情報の参照を行う

#### 2-1.支払通知データをダウンロードする

- (1) メニューの「開示資料」リンクをクリックすると、マスタ情報の一覧(※)が表示されます。 支払通知書データはマスタ情報として開示されます。
  - ※ マスタ情報は管理者権限ユーザにのみ開示されます。

| 開示資料                       |           |  |  |  |
|----------------------------|-----------|--|--|--|
| ۴                          | キュメント名    |  |  |  |
| 0013035034_①購買合意事項書.pdf    | ダウンロード    |  |  |  |
| 0013035035_②建設工事合意事項書.pdf  | ダウンロード    |  |  |  |
| 0013035036_③設計、図面合意事項書.pdf | ダウンロード    |  |  |  |
| 0013035037_④サービス合意事項書.pdf  | ダウンロード    |  |  |  |
|                            |           |  |  |  |
|                            |           |  |  |  |
| ユーザーマニュアル                  |           |  |  |  |
| F                          | キュメント名    |  |  |  |
| 000_ユーザーマニュアル(取引先様向け).pdf  | ダウンロード    |  |  |  |
|                            |           |  |  |  |
|                            |           |  |  |  |
| マスタ情報                      |           |  |  |  |
| F                          | キュメント名    |  |  |  |
| 全取引先向けに公開するデータ.csv         | ダウンロード    |  |  |  |
| 202204_支払通知書_1234561.pdf   | (1)ダウンロード |  |  |  |
| 202204_支払通知書_1234562.pdf   | ダウンロード    |  |  |  |
| 202204_支払通知書_1234563.pdf   | ダウンロード    |  |  |  |
| 202205_支払通知書_1234564.pdf   | ダウンロード    |  |  |  |
| 202205_支払通知書_1234565.pdf   | ダウンロード    |  |  |  |

(2) 「①ダウンロード」リンクをクリックし、指定したドキュメントのダウンロードを行います。